# [AWS] Route53 + Workmail + SES

| 1.                     |   |
|------------------------|---|
| 2. route53             | 가 |
| 3. Workmail            |   |
| 5. Workmail Add Domain | 1 |
| 6. Domain record 가     |   |
| 7. Workmail user       |   |
| 8. Workmail Test       |   |

#### [ ] https://my.freenom.com/clientarea.php

"freenom"

,

,

| <     | >   |       |   |         |                      |   |
|-------|-----|-------|---|---------|----------------------|---|
| 1.    | 가   | TLD 가 |   | => (.tk | , .ml, .ga, .gq, .cf | ) |
| 2.    |     | C     |   | -<br>7L | 1                    |   |
| 3.    |     | Z     |   | - 1     | 가                    | 가 |
| freen | nom |       |   |         |                      |   |
| 4.    |     | DNS   | - | DNS     | Freenom              | 가 |

1. freenom 가

- 2. domain
  - 1) [Register a new Domain]

2) TLD [Get it now!] Selected

Checkout 3) [Use DNS] - Use Freenom DNS Service IP address ==> Domain IP 4) Total Due Today : \$0.00USD -> -> Complete Order

가

#### Route53

route 53 –

1. :<freenom > 2. - ( .) 3.

#### **WorkMail**

Workmail - Create organization

1. Create organization 2. Email domain : Existing Route 53 domain - Route 53 hosted zone : < Freenom > 3. Alias : alias name Workmail url .(https://<alias>.awsapps.com/mail) 4. Advanced settings - User directory : 1) Create Amazon Workmail directory -가 Workmail 2) Use existing directory - AWS Directory Servise AD, AD , workmail가 Simple AD, - Encryption : 1) use Amazon WorkMail managed key - AWS 2) Use existing customer managed key(CMK) - AWS KMS key customer managed key(CMK) 5. Create organization

# Workmail Add Domain

WorkMail-Organizations-< organization>-Domains 1. Add domain 2. Domain name - route53 domain 3. - Domain ownership : TXT - WorkMail configuration : Workmail MX, CNAME - Improved security : (DKIM, SPF, DMARC) - Improved email delivery 4. Organization - Domains "Set as default" [my domain] default [my domain]

## Domain record 가

Route 53 -

빠른 레코드 생성 정보 마법사로 전환 ▼ 레코드 1 삭제 <sub>레코드 유형 정보</sub> 2번 1번 레코드 이름 정보 A - IPv4 주소 및 일부 AWS 리소스로 트래픽 라우팅 subdomain . 루트 도메인에 대한 레코드를 생성하려면 비워 A - IPv4 주소 및 일부 AWS 리소스로 트래픽 라우팅 AAAA – IPv6 주소 및 일부 AWS 리소스로 트래픽 라우팅 값 정보 🔿 별칭 CNAME – 다른 도메인 이름과 일부 AWS 리소스로 트래픽 라우팅 192.0.2.235 MX – 메일 서버 지정 3번 TXT – 이메일 발신자와 애플리케이션별 값을 확인할 때 사용 PTR - IP 주소를 도메인 이름에 매핑 별도의 줄에 여러 값을 입력합니다. SRV – 서버를 식별하는 애플리케이션별 값 TTL(초) 정보 SPF – 권장하지 않음 300 NAPTR – DDDS 애플리케이션에서 사용 CAA – 도메인에 대해 SSL/TLS 인증서를 생성할 수 있는 CA 제한 1분 1시간 1일 NS – 호스팅 영역의 이름 서버 권장 값: 60~172.800(2일) 다른 레코드 추가 레코드 생성 취소 1. subdomain (main domain X) (TXT, MX, CNAME..) 2. Type 3. \*\* "Workmail Add Domain" 가 \*\* 3

- <

| 퍼블릭           | 정보                                                       |                    |        |      | 명역 삭제 레코드 테스트 쿼리 로깅 구성                                                                               |
|---------------|----------------------------------------------------------|--------------------|--------|------|----------------------------------------------------------------------------------------------------|
| ▶ <u>\$</u> 2 | 느팅 영역 세부 정보                                              |                    |        |      | 호스팅 영역 편집                                                                                            |
| 레코드           | 12) DNSSEC 서명 호스팅 양역 태그(0)                               |                    |        |      |                                                                                                    |
| 레코의<br>Automa | 특 (12) 정보<br>In 모드는 최상의 필터 결과에 최히화된 현재 검색 등작입니다. 모드를 변경해 | F려면 설정(settings)으로 | 이동합니다. |      | 이 관로 삭제     영역 파일 가져오기     레코트 성성                                                                    |
| Q             | ·성 또는 값을 기준으로 레코드 필터링                                    |                    |        | 유할   | ▼ 32933 1 > ●                                                                                        |
|               | 레코드 이름                                                   | ▽ 유형 ▽             | 라우팅 ▽  | 차별 ▽ | 값/트래픽 라우팅 대상 ♡                                                                                       |
|               |                                                          | MX                 | 단순     |      | 10 inbound-smtp.us-east-1.amazonaws.com.                                                             |
|               |                                                          | NS                 | 단순     | -    | ns-1720.awsdns-23.co.uk.<br>ns-420.awsdns-52.com.<br>ns-890.awsdns-47.net.<br>ns-1473.awsdns-56.org. |
|               |                                                          | SOA                | 단순     |      | ns-1720.awsdns-23.co.uk. awsdns-hostmaster.amazon.com. 1 7200 900 1209600 86400                      |
|               |                                                          | TXT                | 단순     | -    | "v=spf1 include:amazonses.com ~all"                                                                  |
|               | _amazonses                                               | TXT                | 단순     | -    | "B+7wlPb7lyESqb3/je5A/um+8xcWL5/grg12Pfd8zwg="                                                       |
|               | _dmarc.                                                  | TXT                | 단순     | -    | "v=DMARC1;p=quarantine;pct=100;fo=1"                                                                 |
|               | 5jsok5tip5u5tqwya3x4w5cgb5s37q3ydomainkey.               | CNAME              | 단순     |      | 5jsok5tip5u5tqwya3x4w5cgb5s37q3y.dkim.amazonses.com                                                  |
|               | pn7t6g7j23fregjfirt4hmvv7xwbp7pbdomainkey.               | CNAME              | 단순     |      | pn7t6g7j23fregjflrt4hmvv7xwbp7pb.dkim.amazonses.com                                                  |
|               | uqwlt5vz7v72xn4utpedxcqa3kneekk6domainkey.               | CNAME              | 단순     |      | uqwlt5vz7v72xn4utpedxcqa3kneekk6.dkim.amazonses.com                                                  |
|               | autodiscover                                             | CNAME              | 단순     | -    | autodiscover.mail.us-east-1.awsapps.com.                                                             |

### Workmail User

| Workmail – organization – Users                                                                                                 |              |   |
|----------------------------------------------------------------------------------------------------|--------------|---|
| User details<br>1. User name - user name                                                                                        | AWS WorkMail | 가 |
| 2. Display name -                                                                                                    | name         |   |
| Email setup<br>1. Email address<br>- <user name="">@<workmail<br>2. Password , Repeat password<br/>- Email</workmail<br></user> | >            |   |

#### Workmail Test

< >

|   | amazon        | ~                                            | ⊕ New item ∨ □ View ∨ & Address Book                                                                                                    |  |  |  |  |  |  |
|---|---------------|----------------------------------------------|----------------------------------------------------------------------------------------------------|--|--|--|--|--|--|
|   | WorkMail      |                                              | + New folder                                                                                                    |  |  |  |  |  |  |
| ጽ | ~ My Mail     | Ç                                            | New appointment Q I of 1 >                                                                                                    |  |  |  |  |  |  |
|   | Inbox         |                                              | New meeting request                                                                                                    |  |  |  |  |  |  |
|   | Junk Email    |                                              | New distribution list                                                                                                    |  |  |  |  |  |  |
|   | Outbox        |                                              |                                                                                                    |  |  |  |  |  |  |
|   | Drafts        |                                              |                                                                                                    |  |  |  |  |  |  |
|   | Sent Items    |                                              |                                                                                                    |  |  |  |  |  |  |
|   | Deleted Items |                                              |                                                                                                    |  |  |  |  |  |  |
|   | RSS Feeds     |                                              |                                                                                                    |  |  |  |  |  |  |
|   |               |                                              |                                                                                                    |  |  |  |  |  |  |
|   | amazon        | ~~                                           | Hew item  Key Address Book Address Book Address Address Book Address Address Addres Addr |  |  |  |  |  |  |
|   | WORKIMIAIL    |                                              | Inbox 🖒 🖂 test email X 🕀                                                                                                    |  |  |  |  |  |  |
| ጽ | ∼ My Mail     | Ç                                            | 🖾 Send 🖺 Save п Delete 📎 Attach 🗸 🖉 Signature 🗸 🖺 C                                                                                                    |  |  |  |  |  |  |
|   | Inbox         |                                              | ™ │수신받을 메일주소                                                                                                    |  |  |  |  |  |  |
|   | Junk Email    |                                              |                                                                                                    |  |  |  |  |  |  |
|   | Outbox        |                                              | Subject test email                                                                                                    |  |  |  |  |  |  |
|   | Drafts        | Narrow Sans Serif - Normal - B I U - A - 2 - |                                                                                                    |  |  |  |  |  |  |
|   | Sent Items    |                                              | hello, test email                                                                                                    |  |  |  |  |  |  |
|   | Deleted Items |                                              |                                                                                                    |  |  |  |  |  |  |
|   | DCC Foods     |                                              |                                                                                                    |  |  |  |  |  |  |

#### test email

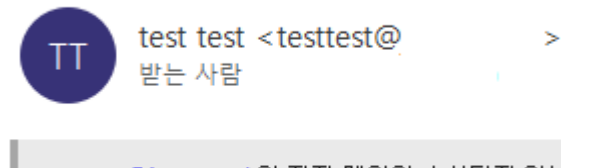

<u>testtest@jaesung.tk</u>의 전자 메일이 수신되지 않는

hello, test email

< >

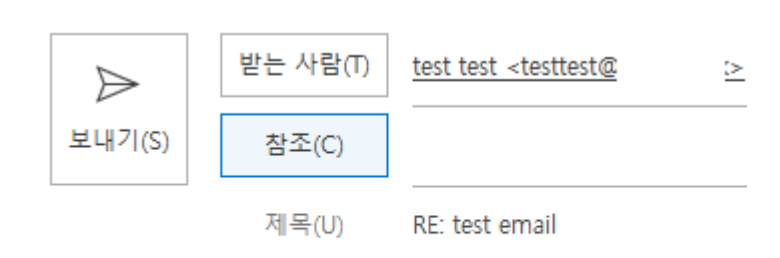

#### Test mail

| 🕀 New item 🗸 🕞 Print 🖽 View 🖌 🗞 Address Book                                                                                                    |                |                            |
|----------------------------------------------------------------------------------------------------|----------------|----------------------------|
| Inbox C 🕀                                                                                                    |                |                            |
| Search globally     Q     Image: Q of 1 and 1 and 1 a |                | ← Reply ← Reply All → Forv |
| From                                                                                                    | Received 🗸     |                            |
| RE: test email                                                                                                    | Today, 2:50 pm | DE test emeil              |
|                                                                                                    |                | RE: Lest email             |
|                                                                                                    |                | To test test               |
|                                                                                                    |                | Test test                  |